## **APOSENTADOS E PENSIONISTAS**

# Veja como acessar o seu Informe de Rendimento online

Dúvidas contate: (11) 5102-1849 opção 2 ou funepp.contato@br.nestle.com

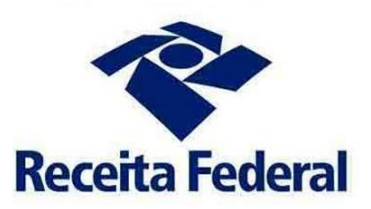

PASSO 01 Clique AQUI para acessar o seu Informe de Rendimentos eletrônico

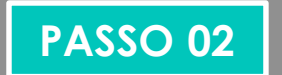

Entre com seu número SAP de aposentado e clique em "Primeiro Acesso" para criar uma senha.

| Acesso com se<br>aposente    | eu SAP de<br>ado    |
|------------------------------|---------------------|
| SAP<br>Senha                 |                     |
| Primeiro acesso? Clique aqui | Esqueci minha senha |
| Login                        |                     |
|                              |                     |

Dúvidas: (11) 5102-1849 opção 2 ou funepp.contato@br.nestle.com

### PASSO 03

Informe seu SAP de aposentado, seu CPF e sua data de nascimento.

Copie as letras para validação e clique em Avançar.

| Primeiro acesso                |   |
|--------------------------------|---|
| Favor informar os dados abaixo |   |
| SAP                            |   |
| CPF                            |   |
| Data de Nascimento             | ? |
|                                |   |
| Voltar Avançar                 |   |

Dúvidas: (11) 5102-1849 opção 2 ou funepp.contato@br.nestle.com

PASSO 04

Cadastre sua senha.

A senha deve ter de 8 a 10 caracteres, pelo menos uma letra maiúscula, uma minúscula e um número

Cadastre uma pergunta de segurança.

Após o cadastro, você será direcionado à página inicial para login.

|                                     | Nova senha                                                                                                    |
|-------------------------------------|----------------------------------------------------------------------------------------------------|
|                                     | Favor cadastrar a nova senha                                                                                                    |
| Senha                               |                                                                                                    |
| Confirma                            | r a senha                                                                                                    |
| Se você s<br>ajudará a c<br>somente | Pergunta de segurança<br>se esquecer de sua senha, sua pergunta secreta<br>comprovar que você é o titular da conta. Sem ela,<br>a central de atendimento poderá auxilia-lo na<br>recuperação de sua conta. |
| Selecior                            | ne uma pergunta                                                                                                    |
| Resposta                            |                                                                                                    |
|                                     |                                                                                                    |
|                                     |                                                                                                    |

PASSO 05

#### Após o login.

Acesse o campo "Informe de Rendimentos" no canto superior esquerdo.

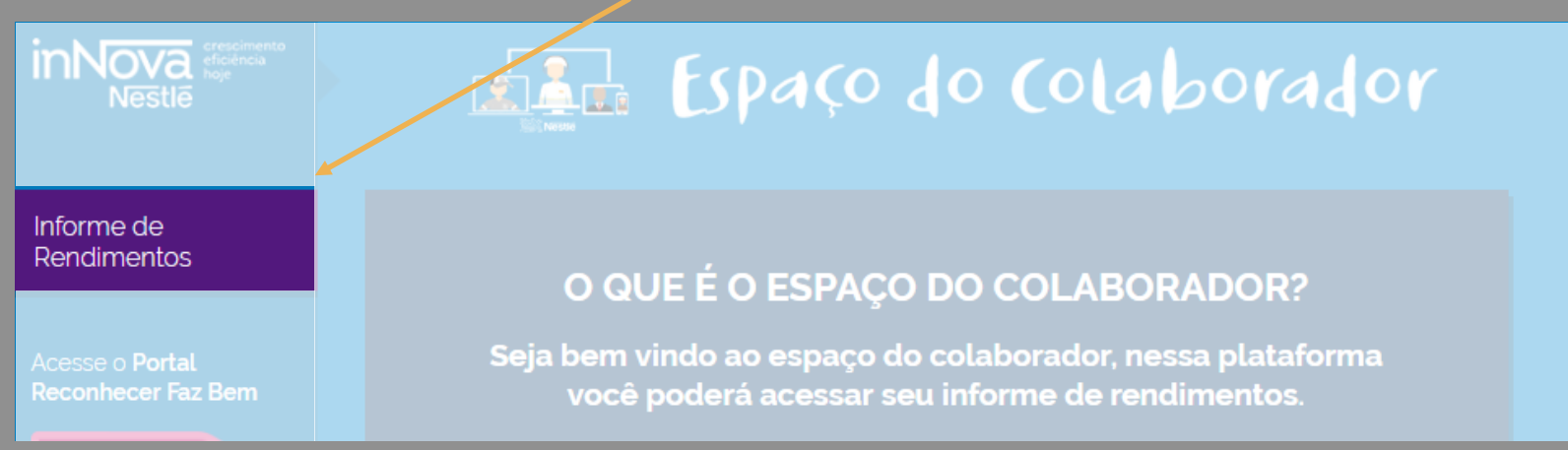

#### PASSO 06

#### Escolha o Ano Calendário e faça o download

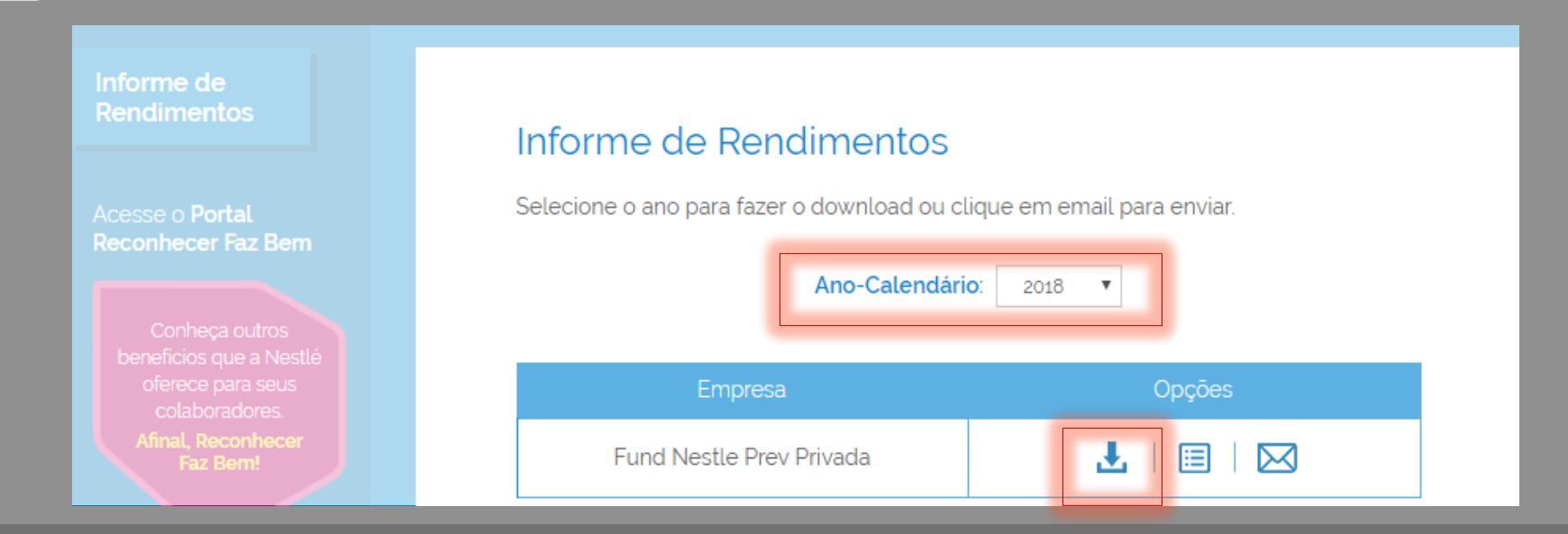

Dúvidas: (11) 5102-1849 opção 2 ou funepp.contato@br.nestle.com

### **ORIENTAÇÕES ADICIONAIS**

Razão Social FUNEPP: Fundação Nestlé de Previdência Privada CNPJ n.º: 54.368.402/0001-72

Para os aposentados e pensionistas, além da facilidade de acesso eletrônico também mantivemos o envio via Correios.

Os Informes de Rendimento anteriores também estarão disponíveis para consulta online

Dúvidas contate (11) 5102-1849 opção 2 ou funepp.contato@br.nestle.com